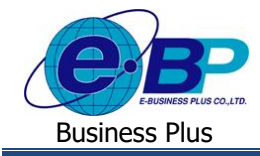

### User Manual

# การล้างรหัสลับกรณีพนักงานลืมรหัสเข้าระบบ

## 🛠 วัตถุประสงค์

เพื่อให้ผู้ใช้งานทราบขั้นตอนการแก้ไขในกรณีที่พนักงานลืมรหัสลับเข้าระบบ

### 💠 การถ้างรหัสลับ

เป็นขั้นตอนแนะนำการถ้างรหัสผ่านที่พนักงานใช้สำหรับ Login เข้าใช้งานระบบเว็บ ซึ่งเป็นอีก 1 ขั้นตอน ที่ทางฝ่ายบุคคล หรือ Admin สามารถทำการถ้างรหัสลับให้กับพนักงานในโปรแกรมเงินเดือนได้ โดยมีขั้นตอน ดังนี้

▶ อยู่ที่หน้าจอ งานผ่านเวป → เลือก ผลการอนุมัติผ่านเวป → เลือก ชื่อพนักงาน → คลิกขวา→เลือก "ล้างรหัสลับ"

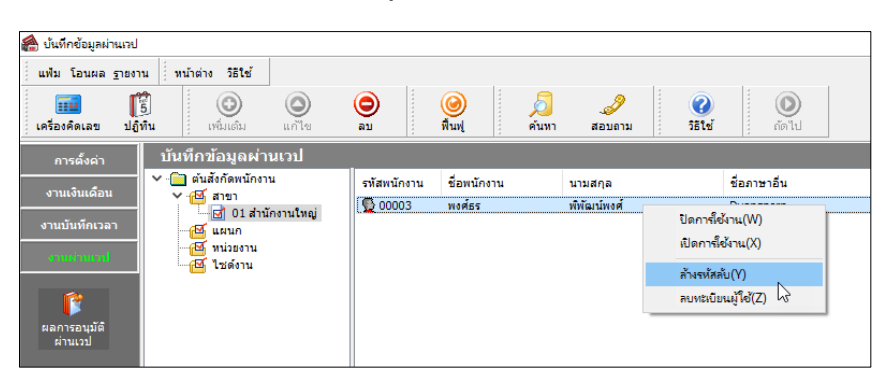

## <u>ขั้นตอนหลังจากที่ทำการล้างรหัสลับ</u>

- 1. พนักงานเข้าหน้าเว็บอีกครั้ง โดยระบุ User เดิม แต่รหัสลับให้ใส่เป็น รหัสพนักงาน ของตนเอง
- 2. ถ้ารหัสพนักงานมี 8 หลักขึ้นไป จะสามารถเข้าระบบได้ทันที (สามารถเปลี่ยนรหัสลับภายหลังได้)
- แต่ถ้าหากรหัสพนักงานไม่ถึง 8 หลัก โปรแกรมจะแสดงหน้าจอให้ตั้งค่ารหัสลับใหม่ แนะนำให้ทำการกำหนดรหัส ลับใหม่ โดยให้มีจำนวนครบ 8 หลัก เมื่อระบุเรียบร้อยแล้ว สามารถเข้าระบบเว็บได้

<u>หมายเหตุ</u> : หากเข้ามาในหน้าจอผลการอนุมัติผ่านเว็บแล้ว แต่ไม่พบชื่อพนักงาน เกิดจากพนักงานยังไม่เกยบันทึกรายการ เอกสารในระบบเว็บ ซึ่งจะล้างรหัสลับในโปรแกรมไม่ได้ แนะนำให้ตรวจสอบขั้นตอนการล้างรหัสลับในหน้าเว็บได้อีกครั้ง